## **Android Tip Sheet**

(Instructions may vary by tablet model)

| What is WiFi?                                                                                                    | Steps to connecting to the Internet using WiFi                                                                                                    |                                                                                                    |                                                                                                    |
|----------------------------------------------------------------------------------------------------|----------------------------------------------------------------------------------------------------|----------------------------------------------------------------------------------------------------|----------------------------------------------------------------------------------------------------|
| A wireless or WiFi                                                                                                    | STEP 1                                                                                                    | STEP 2                                                                                                    | STEP 3                                                                                                    |
| network uses a radio<br>signal instead of wires to<br>connect devices (e.g.<br>phone, tablet, and<br>computers) to each other<br>and the Internet.                                                                                                    | From your tablet's home<br>screen, tap on the<br>"settings picture" Image<br>may differ but it usually<br>looks like gears.                                          | When the settings menu<br>pops up, tap on "WiFi"<br>Settings<br>Wireless & networks<br>WirFi<br>Data usage<br>Device                                   | Tap on the network name<br>for your location. If you<br>see a lock next to the<br>name, you will need a<br>password to connect.                                                                                                    |
| Tablet On/Off?                                                                                                    | Settings                                                                                                    | Too Big to See?                                                                                                    | Jodo319                                                                                                    |
| <b>On</b> Press and hold the<br>wake/sleep button (on<br>the edge of tablet until<br>logo appears. May see<br>flashing logo while tablet<br>starts. <b>OFF</b> Hold down the<br>sleep/wake button until<br>slider appears or words<br>"power off" appear on<br>screen. Follow directions | This is your tablet "going<br>to sleep" to try to save<br>battery life.<br>"Wake" by holding the<br>tablet vertically an press<br>button at the top of the<br>tablet | Make what you see on the screen smaller by placing a finger of each hand (or thumb and fore-finger) on the screen and sliding them towards each other. | If what you see on the<br>screen is unexpected or<br>unwanted press the home<br>button. If you do not have<br>a home button, swipe up<br>from the bottom of the<br>screen. This will bring up<br>all the apps you have<br>open. Swipe up on each to<br>close and start over |

## **Apple iPad Tip Sheet**

(Instructions may vary by tablet model)

| What is WiFi?             | Steps to connecting to the Internet using WiFi                                                                                                    |                                                    |                                |  |  |
|---------------------------|----------------------------------------------------------------------------------------------------|----------------------------------------------------|--------------------------------|--|--|
| A wireless or WiFi        | STEP 1                                                                                                    | <u>STEP 2</u>                                      | STEP 3                         |  |  |
| network uses a radio      | From your tablet's                                                                                                    | When the settings menu                             | Choose a network by            |  |  |
| signal instead of wires   | home screen, tap on                                                                                                    | pops up, tap on WiFi.                              | tapping on name. If you        |  |  |
| to connect devices (e.g.  | the "settings picture"                                                                                                    |                                                    | see a lock next to it, you     |  |  |
| phone, tablet, and        | image may differ but                                                                                                    |                                                    | will need a password to        |  |  |
| computers) to each        | looks like gears.                                                                                                    |                                                    | connect to that network.       |  |  |
| other and the Internet.   |                                                                                                    | 1207/W IF-A334 Sectings Wi-Fi                      | Wi-Fi                          |  |  |
|                           | Summer Frank                                                                                                    | Actel 3, Couo, Runes 8 Aco Store<br>Wi-Fi          |                                |  |  |
|                           |                                                                                                    | Althop. At Pay, and location services require W-H. | HOME-1391-5                    |  |  |
|                           | Contraction of the second second seco | Notifications                                      | HP-Print-D2-Officejet Pro 6830 |  |  |
|                           |                                                                                                    |                                                    | Jcd0319 € ବ ()                 |  |  |
| iPad On/Off?              | Screen Went Black                                                                                                    | Too Big to See?                                    | Not what I expected            |  |  |
| On Press and hold the     | This is your tablet                                                                                                    | Make what you see on the                           | If what you see on the         |  |  |
| wake/sleep button (on     | "going to sleep" to try                                                                                                    | screen smaller by placing a                        | screen is unexpected or        |  |  |
| the edge of tablet at top | to save battery life.                                                                                                    | finger of each hand (or thumb                      | unwanted either press the      |  |  |
| of tablet) until apple    |                                                                                                    | and fore-finger) on the screen                     | home button or if you do       |  |  |
| logo appears              | "Wake it up" by holding                                                                                                    | and sliding them towards each                      | not have a home button,        |  |  |
| OFF Hold down the         | the tablet vertically an                                                                                                    | other.                                             | swipe up from the bottom       |  |  |
| sleep/wake button until   | press button at the top                                                                                                    |                                                    | of the screen. This will       |  |  |
| slider appears on         | of the tablet                                                                                                    |                                                    | bring up all the apps you      |  |  |
| screen, then drag slider  |                                                                                                    |                                                    | have open. Swipe up on         |  |  |
|                           |                                                                                                    |                                                    |                                |  |  |

## **Fire Tablet Tip Sheet**

(Instructions may vary by tablet model)

| What is WiFi?              | Steps to connecting to the Internet using WiFi |                            |                                      |
|----------------------------|------------------------------------------------|----------------------------|--------------------------------------|
| A wireless or WiFi         | STEP 1                                         | <u>STEP 2</u>              | STEP 3                               |
| network uses a radio       | From your tablet's home                        | When the settings menu     | Tap on the network name              |
| signal instead of wires to | screen, slide your finger                      | pops up, tap on "WiFi"     | for your location. If you            |
| connect devices (e.g.      | down from the top to see                       |                            | see a lock next to the               |
| phone, tablet, and         | settings.                                      |                            | name, you will need a                |
| computers) to each other   |                                                | C. Tri                     | password to connect.                 |
| and the Internet.          | Settings                                       | 🥑 Wi-Fi                    |                                      |
|                            |                                                |                            | Connected                            |
|                            |                                                |                            | DAPeoplez<br>Secured (WPS available) |
| •                          |                                                |                            |                                      |
| Tablet On/Off?             | My Screen Went Black                           | Search the Internet        | Go back "home"                       |
| To turn the tablet on/off  | This is your tablet "going                     | To search the Internet tap | To start over, tap the little        |
| find and press the power   | to sleep" to try to save                       | in the box on the tap      | circle at the bottom of the          |
| button on the side.        | battery life.                                  | where it says "Search"     | screen                               |
|                            | "Wake" by pressing the                         |                            |                                      |
|                            | power button on the edge                       | Search                     |                                      |
| 0 2 9                      | of the tablet.                                 |                            | 0 🥏                                  |
|                            |                                                |                            |                                      |
|                            |                                                |                            |                                      |